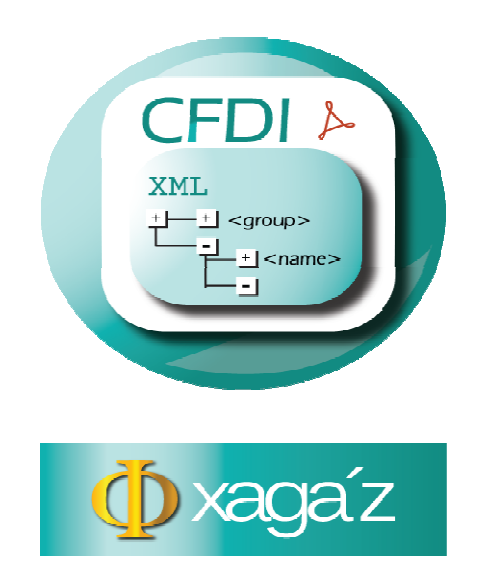

## INSTRUCTIVO PARA INSTALAR SISTEMA AX Y PARA DAR DE ALTA Y ACTIUVAR LLAVE DE EMPRESA

Este instructivo le permite efectuar la instalación del sistema ADMINISTRADOR XML – AX de xagaz y dar de alta la empresa y activar la llave correspondiente para que pueda utilizar el sistema

| Bibliotecas > Docu                                                                                                    | mentos ⊧ xagaz ⊧ 2015 ⊧ almacenador ⊧                                | pruebas.instalacion + prueba20.llaves2016 | and the second |           | X                    |
|----------------------------------------------------------------------------------------------------|----------------------------------------------------------------------|-------------------------------------------|----------------|-----------|----------------------|
| Organizar • Compartir con •                                                                                                    | Grabar Nueva carpeta                                                 |                                           |                |           | II • 🗌 🛛             |
| 😭 Favoritos                                                                                                    | Biblioteca Documentos<br>prueba20.llaver2016                         |                                           |                | Orga      | nizar por: Carpeta • |
| Sitios recientes                                                                                                    | Nombre                                                               | Fecha de modificación                     | Тіро           | Tamaño    |                      |
| <ul> <li>Bibliotecas</li> <li>Documentos</li> <li>Imágenes</li> <li>Música</li> <li>Nueva biblioteca</li> <li>Videos</li> <li>Grupo en el hogar</li> </ul> | ■ setupAXV0<br>setupAXV0<br>Facha de creación: 2:<br>Tamaño: 13.7 MB | 1/2016 06:22 pmt                          | Archivo WinRAR | 14,078 KB |                      |
| Equipo Cos (C-) Mermory Card (E-) Red FERDELL2-PC                                                                                                    |                                                                      |                                           |                |           |                      |
| 2 elementos                                                                                                    |                                                                      |                                           |                |           |                      |
|                                                                                                    |                                                                      |                                           |                |           |                      |

Dar doble clic en el archivo de instalación de AX para ejecutar instalador

| n XAGAZ XML  |                                                     |                            |   |  |
|--------------|-----------------------------------------------------|----------------------------|---|--|
| Administrado | ·XML                                                |                            |   |  |
|              |                                                     |                            | 1 |  |
|              | C:WAGAZ  Requerido: 27437 K  Disponible: 11480444 K | Examinar<br>Comenzar Salir |   |  |
|              |                                                     |                            |   |  |
|              |                                                     |                            |   |  |
|              |                                                     |                            |   |  |
|              |                                                     |                            |   |  |
|              |                                                     |                            |   |  |

Se abre ventana de instalación, DEJAR MISMA RUTA DE INSTALACION X DEFA, y dar en botón COMENZAR

| n 😼 XAGAZ XML          |                         |
|------------------------|-------------------------|
| Administrador VMI      |                         |
| Aummistrauor ANIL      |                         |
|                        |                         |
|                        |                         |
|                        |                         |
|                        |                         |
| 😤 XAGAZ XML            |                         |
| La instalación se comp | letó satisfactoriamente |
|                        |                         |
|                        | pter                    |
|                        |                         |
| 1                      |                         |
|                        |                         |
|                        |                         |
|                        |                         |
|                        |                         |
|                        |                         |
|                        |                         |

Dejar que corra barra indicadora de instalación y cuando llegue al 100% dar en botón de ACEPTAR

| 😼 XAGAZ XML   |                                     |
|---------------|-------------------------------------|
|               |                                     |
| Administrador | XIVIL                               |
|               |                                     |
|               |                                     |
|               |                                     |
|               |                                     |
|               |                                     |
|               | S∰ XAGAZ XML                        |
|               | La instalación se realizó con éxito |
|               |                                     |
|               | Aceptar                             |
|               |                                     |
|               | <u>۲</u>                            |
|               |                                     |
|               |                                     |
|               |                                     |
|               |                                     |
|               |                                     |
|               |                                     |
|               |                                     |

Confirmar la instalación dando ACEPTAR

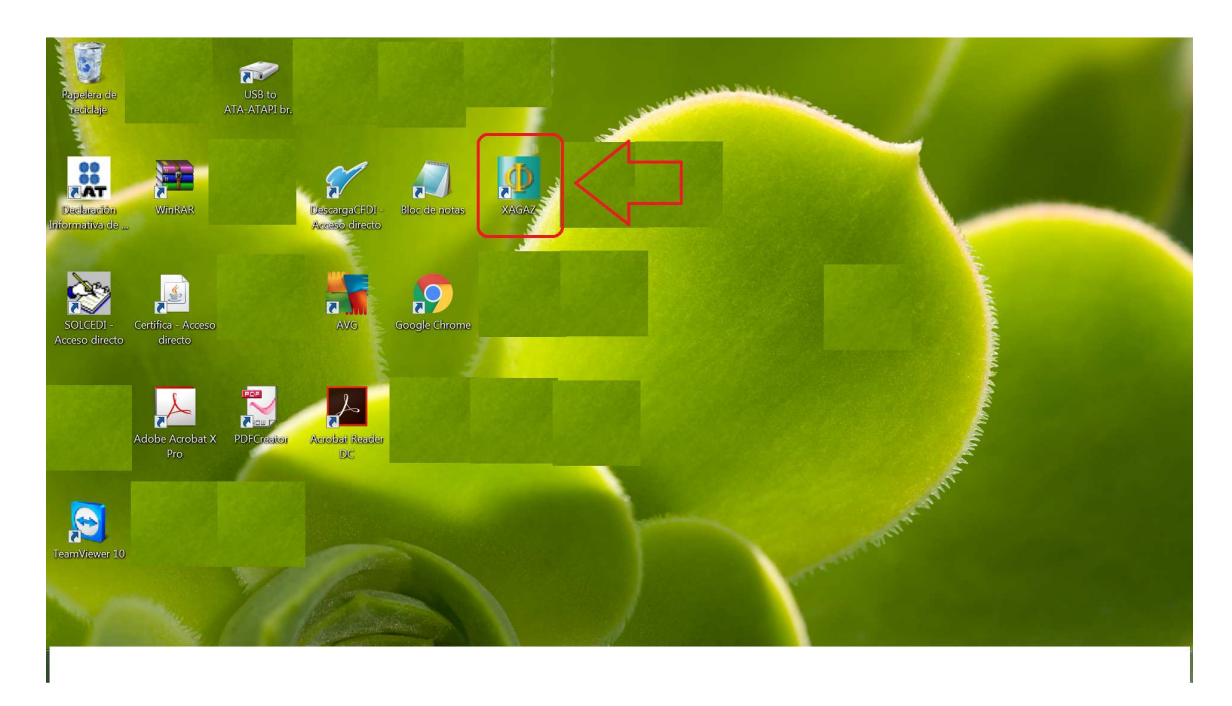

Para entrar al sistema entrar por icono de escritorio de XAGAZ

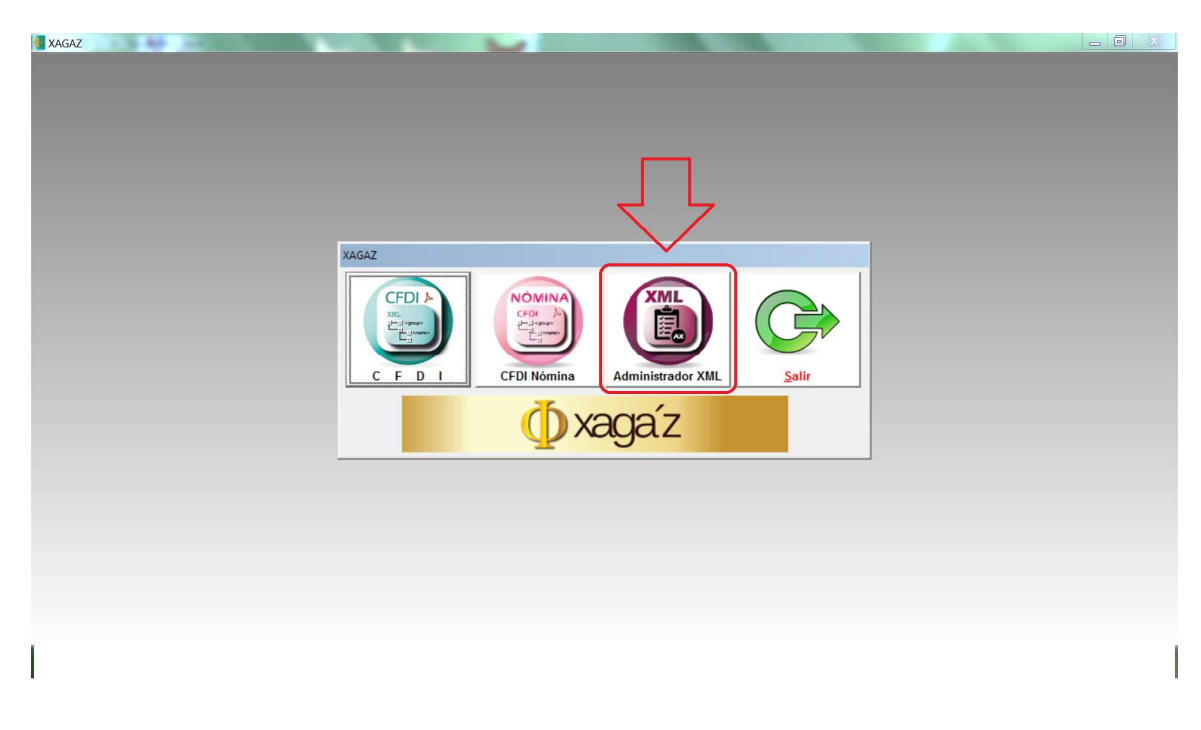

En menú de xagaz entrar a botón ADMINISTRADOR XML

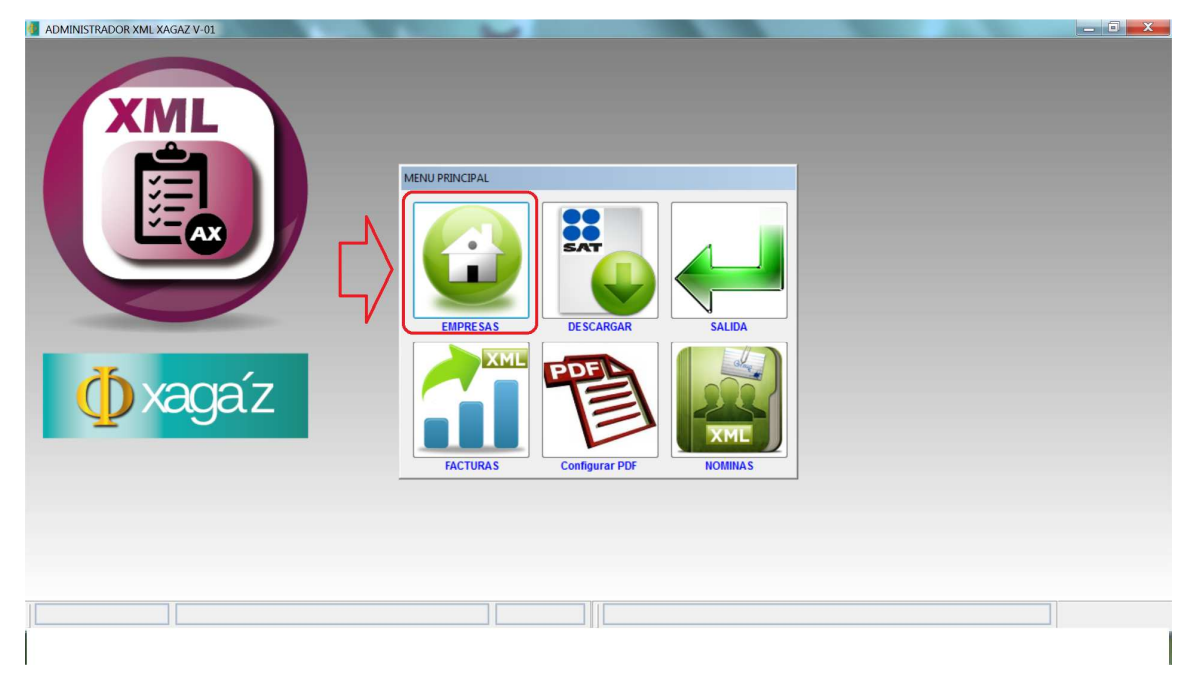

En menú principal de sistema entrar a botón EMPRESAS para registrar los datos de empresa

| ADMINISTRADOR XML XAGAZ V-01 |                    |                                       |                           |                                    |       |  |
|------------------------------|--------------------|---------------------------------------|---------------------------|------------------------------------|-------|--|
|                              |                    |                                       |                           |                                    |       |  |
|                              |                    |                                       |                           |                                    |       |  |
|                              | of EMPRESAS        |                                       |                           |                                    | ×     |  |
|                              | ORDEN              | RFC                                   |                           |                                    |       |  |
| V=                           | R.F.C.             |                                       | EMPRESA                   | Acceso                             | ^     |  |
|                              | -                  |                                       |                           |                                    |       |  |
|                              | E E                | Insertar contribuyente                |                           |                                    |       |  |
|                              |                    | R.F.C.                                |                           |                                    |       |  |
|                              |                    | PAC120810LU6                          |                           |                                    |       |  |
|                              |                    | PACKERMEX S DE RL DE CV               | on social                 |                                    |       |  |
| The second                   |                    |                                       | Aceptar                   | r Salir                            | —     |  |
|                              |                    | <u> </u>                              |                           |                                    |       |  |
|                              |                    |                                       |                           | 1 1                                |       |  |
|                              |                    | 2                                     |                           | USB USB                            |       |  |
|                              | Seleccionar Agrega | r Modificar Eliminar<br>Contribuyente | Generar Activar<br>Llaves | Respaldar Restaurar<br>Información | Salir |  |
|                              | ^                  |                                       |                           |                                    |       |  |
|                              | 1                  | 2                                     |                           |                                    |       |  |
|                              |                    |                                       |                           |                                    |       |  |
|                              |                    |                                       | ] [] [                    |                                    |       |  |
|                              |                    |                                       |                           |                                    |       |  |

Entrar a botón AGREGAR y registrar datos de RFC y NOMBRE de la empresa y grabar

| VAL                      |                                                                                                    |                                                                                                    |
|--------------------------|----------------------------------------------------------------------------------------------------|----------------------------------------------------------------------------------------------------|
|                          | CRDEN RFC      RFC      PAC120810LU6      PACKERMEX S DE RL D      PACKERMEX S DE RL D      PACKERMEX S D      PACKERMEX S D      PACKERME | Datos de Empresa         No. de solicitud:         8130-6516-0546           E         PAC120810LU6         Empresa         PACKERMEX S DE RL DE CV           Nombre de quien solicita llave         FERNANDO         FERNANDO           E-Mail para envio de llave:         fernando5070@hotmail.com |
|                          |                                                                                                    | Teléfono del contacto 4422285406                                                                                                    |
| 4                        | Seleccionar<br>Agregar<br>Modificar<br>Elimin<br>Contribuyente                                                                                                    | nar<br>Cenerar<br>Laves<br>Laves                                                                                                    |
|                          |                                                                                                    |                                                                                                    |
| PAC120810LU6 PACKERMEX S | DE RL DE CV CON                                                                                                    | NTR00 C:\XAGAZPRUEBAAX06\AX\CONTR00                                                                                                    |

Entrar a botón GENERAR para generar el archivo de solicitud de LLAVE para activar la empresa. Captura datos de nombre, mail y tel de persona que solicita y dar botón arroba

| ADMINISTRADOR XML XAGAZ V-01                                                                                                    |                                                                                                    |
|----------------------------------------------------------------------------------------------------|----------------------------------------------------------------------------------------------------|
| EMPRESAS<br>REC<br>PACTERS<br>SOLICITAR TIMBRES PISCALES<br>PACTERS<br>NOMBRE Y DIRECTORIO DEL ARCHIVO DE SOLICITUD<br>Nombre del archivo de solicitud<br>Directorio donde se guardará el archivo de solicitud<br>Directorio donde se guardará el archivo de solicitud<br>Seleccionar<br>Agregar Modificar Eliminar<br>Contribuyente<br>Liaves | SELECCIONAR DIRECTORIO<br>SELECCIONAR<br>V X4GAZnomina02<br>S X4GAZnomina03<br>S X4GAZnomina03<br>X4GAZnomina06<br>X4GAZnomina06<br>S X4GAZnomina07<br>S X4GAZnomebaX01<br>S X4GAZpruebaX01<br>S X4GAZpruebaX01<br>S X4GAZpruebaX02<br>S X4GAZpruebaX02<br>S X4GAZpruebaX03<br>S X4GAZpruebaX03<br>S X4GAZpruebaX04<br>S X4GAZpruebaX04<br>S X4GAZpruebaX05<br>S X4GAZpruebaX05<br>S X4GAZpruebaX06<br>S X4GAZpruebaX06<br>S X4GAZPruebaX06<br>S X4GAZPruebaX06<br>S X4GAZPruebaX0 |
|                                                                                                    |                                                                                                    |

Indicar el directorio en donde se va a guardar el archivo de SOLCITUD DE LLAVE y dar ACEPTAR

| ADMINISTRADOR XML XAGAZ V-01          |                                                                                  |  |
|---------------------------------------|----------------------------------------------------------------------------------|--|
|                                       |                                                                                  |  |
|                                       |                                                                                  |  |
|                                       | C EMPRESAS                                                                       |  |
| وشع                                   | ORDEN RFC                                                                        |  |
| i i i i i i i i i i i i i i i i i i i |                                                                                  |  |
|                                       |                                                                                  |  |
|                                       | Nombre del archivo de solicitud SOLLLAVEPAC120810LU6                             |  |
|                                       | Directorio donde se quardará el archivo de solicitud                             |  |
|                                       |                                                                                  |  |
|                                       |                                                                                  |  |
| (D) xaqaíz                            |                                                                                  |  |
| <u> </u>                              |                                                                                  |  |
|                                       |                                                                                  |  |
|                                       | Seleccionar Agregar Modificar Eliminar Generar Activar Respaldar Restaurar Salir |  |
| -                                     |                                                                                  |  |
|                                       |                                                                                  |  |
|                                       |                                                                                  |  |
|                                       |                                                                                  |  |
|                                       |                                                                                  |  |
| 1                                     |                                                                                  |  |

Dar en el botón de GRABAR para generar el archivo de SOLICITUD DE LLAVE

| ADMINISTRADOR XML XAGAZ V-01 |                                                                                               |                                                                                                    |         |   |  |
|------------------------------|-----------------------------------------------------------------------------------------------|----------------------------------------------------------------------------------------------------|---------|---|--|
|                              |                                                                                               | No. de solicitud: 3983-0209-8712                                                                                                    |         |   |  |
|                              | R F.C.<br>Empresa<br>Nombre<br>E-Mail pa<br>Teléfon<br>Seleccionar Agregar Modificar Elimitar | d de llave fue generado con éxito.<br>d ha quedado grabado en la ruta<br>000 SOLLAVEPACI 20010U6/TXT<br>archivo de solicitud a xagaz@outlook.com<br>Aceptar<br>Genera Activar Respaldar Restaura | r Salir |   |  |
| ]]                           | Contribuyente                                                                                 |                                                                                                    |         | ] |  |

Una vez grabado el sistema te indica el nombre del archivo de SOLICITU DE LLAVE y el directorio en donde quedo grabado para que lo puedas enviar x mail a <u>xagaz@outlook.com</u> para solicitar la activación de tu llave respectiva

| OUTIOOK.COM             | Insertar      Guardar borra     Archivos como datos adiuntos | ador Opciones - Cancelar                           | 🤗 Elegir archivos para cargar |                             | K) S) Q: ferna                               | ndo ram    |
|-------------------------|--------------------------------------------------------------|----------------------------------------------------|-------------------------------|-----------------------------|----------------------------------------------|------------|
| ernando5070@hotmail.com | Imégonos incorporadas                                        | NO liave AX                                        | Coo L > Equipo > C            | OS (C:) → XAGAZpruebaAX06 → | 👻 🍫 🛛 Buscar XAGAZpi                         | u 🔎        |
|                         | Compartir desde OneDrive                                     | <u>S</u> Aa A <sup>*</sup> A ∠ I≡                  | Organizar 🔹 Nueva car         | peta                        | III • 🔟                                      | 0          |
| utlook ×                | Agre                                                         | egar un mensaje o arrastrar u                      | 😂 Sitios recientes 🔺          | Nombre                      | Fecha de modificaci<br>17/03/2014 09:42 a    | Тір<br>Арі |
| ~                       |                                                              |                                                    | Sibliotecas                   | recargos                    | 12/01/2011 10:33 a                           | Arc        |
| ~ ~                     | Fei                                                          | rnando Ramírez Ponce                               | B. Documentos                 | 📄 recargos.dbf              | 11/04/2011 12:57 p                           | Arc        |
|                         | soft                                                         | tware xagaz                                        | Imágenes                      | 📄 ritarifa                  | 31/12/2010 10:59 a                           | Arc        |
|                         | 21                                                           | 4421 220 5 405 ( 220 4001                          | Música                        | RITARIFA.DBF                | 31/12/2010 10:59 a                           | Arc        |
|                         | <b>2</b> (4                                                  | 442) 228.5406 / 228.4081<br>el. (044) 442.226.5070 | Nuova hibliotoca              | SOLLLAVEPAC120810LU6        | 22/01/2016 10:59 a                           | Do         |
|                         |                                                              | ttp://www.xagaz.com.mx/                            | Videor                        | tabimss                     | 12/01/2011 03:42 p                           | Arc        |
|                         | 0 14                                                         | agazigousook.com / iemandoso/ olgnouna             | S videos                      | tabimss.dbf                 | 12/01/2011 03:42 p                           | Arc        |
|                         |                                                              |                                                    | Srupo en el hoger             | 📄 tablas                    | 03/01/2011 10:11 a                           | Arc        |
|                         |                                                              |                                                    | Grupo en en logui             | 📄 tablas.dbf                | 03/01/2011 10:11 a                           | Arc        |
|                         |                                                              |                                                    | Equipo                        | 🗋 taspeq                    | 03/09/2004 10:23 a                           | Arc        |
|                         |                                                              |                                                    | CQUIPO                        | 🗋 taspeq.dbf                | 03/09/2004 10:23 a                           | Arc        |
|                         |                                                              |                                                    | D Memory Card (E)             | 🚳 uninstal                  | 22/01/2016 10:56 a                           | Op -       |
|                         |                                                              |                                                    | Wienory card (c.) +           | * III                       |                                              | •          |
|                         |                                                              |                                                    | Nombre                        | e: SOLLLAVEPAC120810LU6     | <ul> <li>Todos los archivos (*.*)</li> </ul> | •          |
|                         |                                                              |                                                    |                               |                             | Abrir Cancel                                 | ar         |
|                         |                                                              |                                                    |                               |                             |                                              |            |
|                         |                                                              | L.                                                 |                               |                             |                                              | _          |
|                         |                                                              |                                                    |                               |                             |                                              |            |

Mandar el archivo de SOLICITU DE LLAVE generado en el sistema AX x mail a <u>xagaz@outlook.com</u> dando archivos como datos adjuntos

| U Outlook.com                                                                    | Muevo Responder        Eliminar Archivar Correo no deseado        Limpiar Mover a      Categorías      ····                                                                                                    | 9 G ¢                      | fernando ramirez |
|----------------------------------------------------------------------------------|----------------------------------------------------------------------------------------------------|----------------------------|------------------|
| Buscar en el correo P<br>Carpetas c<br>Bandeja de entrada 1241                   | RE: solicito llave AX           RE: solicito llave AX           Regaz outlook (): 11:07 am. ()           Para: femando ramirez *                                                                                                    | ↑¥× ^                      |                  |
| Correo no deseado 11<br>Borradores 54<br>Enviados<br>Eliminados<br>Nueva carpeta | 1 dato adjunto (0.7 k8)      Guardar en OneDrive Descargar Descargar  SU LLAVE DE AX GRACIAS                                                                                                    | Outlook.com Vista activa 🔺 |                  |
| https://bay181.mail.live.com/ol                                                  | XAGAZ         el software intelligente         (442) 228.5406 / 228.4081         Intel/invex sega com.mul         sega cigoutosis com / ternando0700@hotmail.com         2016 Microsoft Terminos Privacidad y cookies Desarrolladores Español | v                          |                  |
|                                                                                  |                                                                                                    |                            |                  |

X mail recibirás el archivo que contiene tu clave de LLAVE DE ACTIVACION de la empresa del sistema en AX

| ADMINISTRADOR XML XAGAZ V-01                                                               |                |                      |                       |              |                            |
|--------------------------------------------------------------------------------------------|----------------|----------------------|-----------------------|--------------|----------------------------|
|                                                                                            |                |                      |                       |              |                            |
|                                                                                            |                |                      |                       |              |                            |
|                                                                                            |                |                      |                       |              |                            |
|                                                                                            |                |                      | <b>E</b>              |              |                            |
|                                                                                            |                | -                    |                       |              |                            |
|                                                                                            | CURDE          | CARGAR LLAVE         | ×                     |              |                            |
| PACHERMEX S                                                                                | DE RL DE CV    | Solicitud            | Caroar Llave:         |              |                            |
| SOLLLAVEPAC120810LU6: Bloc de notas                                                        | Ŋ              | 308302008712         | 9320-5016-0680        |              |                            |
| Archivo Edición Formato Ver Ayuda                                                          | 2              | 330302030712         |                       |              |                            |
|                                                                                            |                |                      |                       |              |                            |
| XAGAZ                                                                                      |                |                      |                       |              |                            |
| SOLICITUD DE LLAVE PARA CONTRIBUYENTE DE ALMACENADOR XML                                   |                |                      | ACTIVAR SALIR         |              |                            |
| NUMERO DE LLAVE DE APROVACION: 9320-5016-0680                                              |                |                      |                       |              |                            |
|                                                                                            | -              |                      |                       |              |                            |
| Fecha de solicitud: 22/01/2016                                                             |                |                      |                       |              |                            |
| Datos de Empresa                                                                           |                |                      |                       |              |                            |
| Empresa: PACKERMEX S DE RL DE CV                                                           |                |                      |                       |              |                            |
| Kombre de quien solicita: FERNANDO<br>E-Mail para envío de llave: fernando5070@hotmail.com |                |                      |                       |              |                            |
| Telefono del contacto: 4422265406                                                          | Eliminar Gener | ar Activar Respaldar | Restaurar Salir       |              |                            |
|                                                                                            |                | Liaves               | macion                |              |                            |
|                                                                                            |                | 5 r <sup>2</sup>     |                       |              |                            |
|                                                                                            | 5              |                      |                       |              |                            |
|                                                                                            |                |                      |                       |              |                            |
|                                                                                            |                |                      |                       |              |                            |
| 🚳 🦲 🧮 🗿 🧑 📓 🦉 📟                                                                            |                |                      | and the second second | ES 🔺 隆 .al 🛙 | ) 11:11 a.m.<br>22/01/2016 |

Abrir el archivo recibido y entrar a sistema AX y en la empresa seleccionada dar en botón ACTIVAR y capturar el número de llave y dar ACTIVAR

| ORDEN     RFC       PAC120810LU6     PACKERMEX S DE RL DE CV       Solioitud     Cargar Llave:                                                                                                    |  |
|----------------------------------------------------------------------------------------------------|--|
|                                                                                                    |  |
| LLAVE ACEPTADA<br>SU LLAVE ES CORRECTA, ACCESO AUTORIZADO                                                                                                    |  |
| Aceptar<br>Aceptar<br>Ace |  |
| Contribuyente Llaves Información                                                                                                    |  |

Al dar en botón ACTIVAR el sistema te indica que ya se encuentra activa la empresa para poder utilizar el sistema AX

| ADMINISTRADOR XML XAGAZ V-01 |                                                |                                                                                                |              |        |            |  |
|------------------------------|------------------------------------------------|------------------------------------------------------------------------------------------------|--------------|--------|------------|--|
|                              | CRDEN  REC  PAC120810LU6  Seleccionar  Agregar | RFC PACKERMEX S DE RL DE CV PACKERMEX S DE RL DE CV Modificar Modificar Eliminar Contribuyente | ENPRESA<br>r | Acceso | E<br>Salir |  |
| -                            |                                                |                                                                                                |              |        | ]          |  |
|                              |                                                |                                                                                                |              |        |            |  |

Posicionar con cursor de mouse en la empresa y dar botón SELECCIONAR para entrar a sistema AX de esa empresa